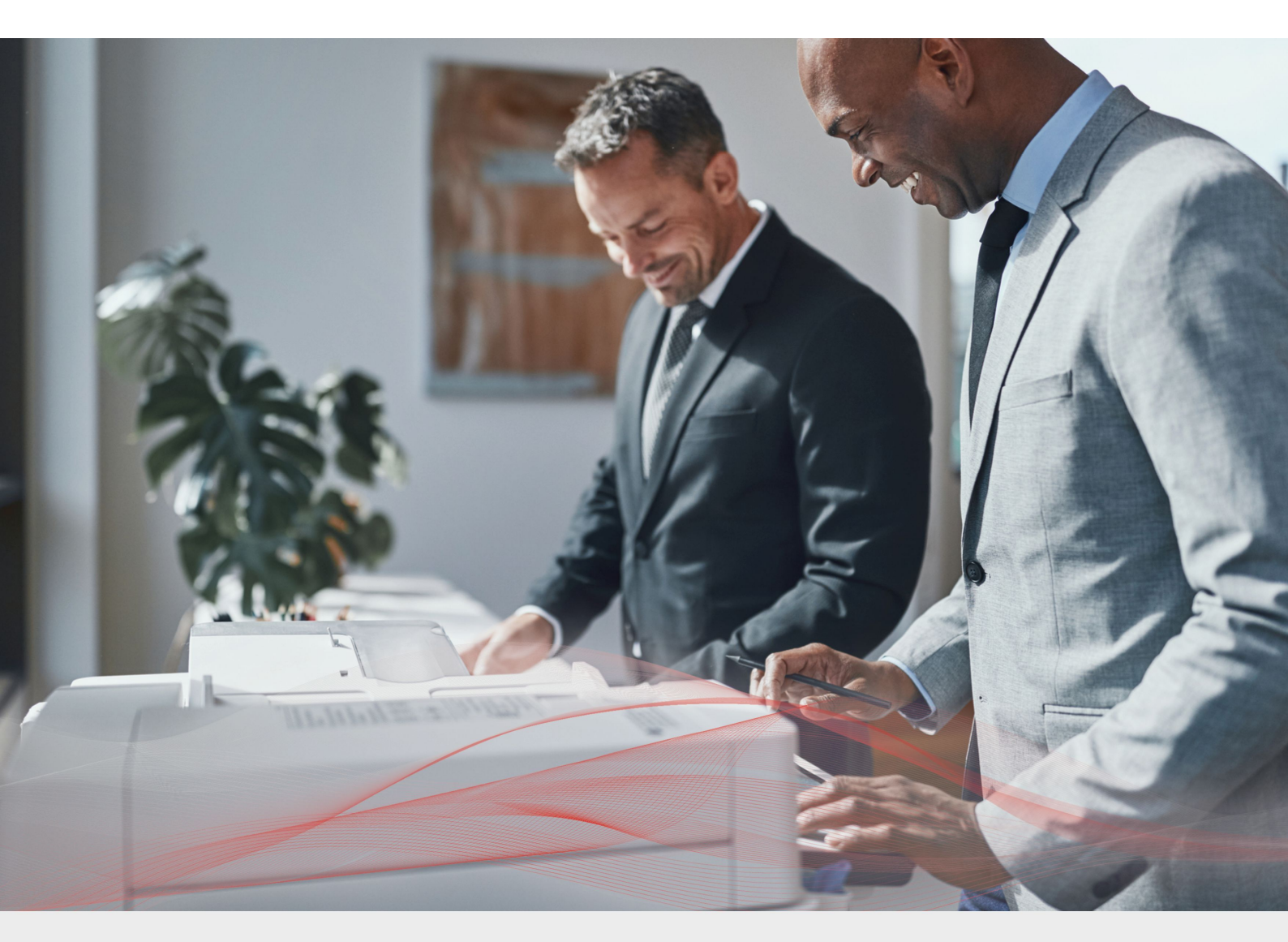

# Load Balancing Nuance Equitrac

Deployment Guide

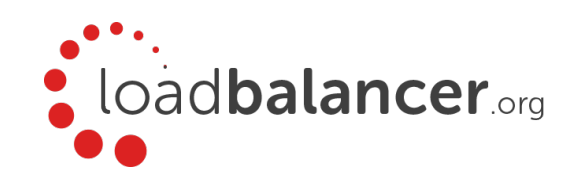

# Contents

| 1. About this Guide                                              |   |
|------------------------------------------------------------------|---|
| 2. Loadbalancer.org Appliances Supported                         |   |
| 3. Loadbalancer.org Software Versions Supported                  |   |
| 4. Nuance Equitrac Software Versions Supported                   |   |
| 5. Nuance Equitrac                                               |   |
| 6. Load Balancing Nuance Equitrac                                |   |
| Introduction and Overview of Different Modes                     |   |
| Prerequisites                                                    |   |
| Overview of steps required                                       |   |
| 7. Loadbalancer.org Appliance – the Basics                       |   |
| Virtual Appliance Download & Deployment                          | 5 |
| Initial Network Configuration                                    | 5 |
| Accessing the Web User Interface (WebUI)                         | 6 |
| HA Clustered Pair Configuration                                  | 7 |
| 8. Appliance Configuration for Nuance Equitrac – Using DR Mode   |   |
| Configuring the virtual service (VIP)                            |   |
| Defining the Real Servers (RIPs)                                 |   |
| 9. Appliance Configuration for Nuance Equitrac – Using SNAT Mode |   |
| Configuring the virtual service (VIP)                            |   |
| Defining the Real Servers (RIPs)                                 |   |
| 10. Configuring Print Servers for Load Balancing                 |   |
| Registry Modifications                                           |   |
| Microsoft Windows Server 2008 Specific Registry Change           |   |
| Configuring Name Resolution                                      |   |
| DNS Name Resolution (Windows 2000 & later)                       |   |
| NetBIOS Name Resolution (legacy Environments)                    |   |
| Finalising the Server Configuration                              |   |
| Testing the load balanced print service                          |   |
| Installing and Configuring Couchbase and Equitrac DCE            |   |
| 11. Technical Support                                            |   |
| 12. Further Documentation                                        |   |
| 13. Conclusion                                                   |   |
| 14. Appendix                                                     |   |
| 1 – Solving the ARP Problem                                      |   |
| 2 – Clustered Pair Configuration – Adding a Slave Unit           |   |
| 15. Document Revision History                                    |   |

# 1. About this Guide

This guide details the steps required to configure a load balanced Nuance Equitrac environment utilizing Loadbalancer.org appliances. It covers the configuration of the load balancers and also any Nuance Equitrac configuration changes that are required to enable load balancing.

For more information about initial appliance deployment, network configuration and using the Web User Interface (WebUI), please also refer to the relevant Administration Manual:

- v7 Administration Manual
- v8 Administration Manual

# 2. Loadbalancer.org Appliances Supported

All our products can be used for load balancing Nuance Equitrac. The complete list of models is shown below:

| Discontinued Models | Current Models *    |
|---------------------|---------------------|
| Enterprise R16      | Enterprise R20      |
| Enterprise VA R16   | Enterprise MAX      |
| Enterprise VA       | Enterprise 10G      |
| Enterprise R320     | Enterprise 40G      |
|                     | Enterprise Ultra    |
|                     | Enterprise VA R20   |
|                     | Enterprise VA MAX   |
|                     | Enterprise AWS **   |
|                     | Enterprise AZURE ** |
|                     | Enterprise GCP **   |

\* For full specifications of these models please refer to: <u>http://www.loadbalancer.org/products/hardware</u>

\*\* Some features may not be supported, please check with Loadbalancer.org support

# 3. Loadbalancer.org Software Versions Supported

• V7.6.4 and later

# 4. Nuance Equitrac Software Versions Supported

Nuance Equitrac – all versions

# 5. Nuance Equitrac

Nuance Equitrac is a print management solution designed to simplify printer management.

Printing costs can be monitored, and can be reduced by forcing users to follow budget saving printing habits. Secure and regulations compliant printing is made possible by allowing users 'pick up' and print their secure documents in person at any printer. Flexible printing is achieved as users can print from anywhere, at anytime, and print from wherever they like.

# 6. Load Balancing Nuance Equitrac

#### Introduction and Overview of Different Modes

This guide details the configuration of a high availability DCE cluster for Equitrac Office and Express, using a Loadbalancer.org appliance.

For a Nuance Equitrac deployment, the preferred and default load balancer configuration uses Layer 4 DR Mode (Direct Routing, aka DSR / Direct Server Return). This is a very high performance solution that requires little change to your existing infrastructure. It is necessary to solve "the ARP problem" on the real print servers. This is a straightforward process, and is detailed in the section "Configuring Print Servers for Load Balancing".

It is also possible to load balance a Nuance Equitrac deployment using Layer 7 SNAT Mode. This mode might be preferable if making changes to the real print servers is not possible, although some Windows Registry keys need to be added. Due to the increased amount of information at layer 7, performance is not as fast as at layer 4. Also note that load balanced connections at layer 7 are not source IP transparent, which is not usually an issue when load balancing print servers but should still be considered.

## Prerequisites

A load balanced Nuance Equitrac environment requires the following:

- Microsoft Windows Server environment
- Installation of DCE server and Couchbase in High Availability setup\*

\*For installation instructions, please refer to the Nuance Equitrac Office and Express Print Release High Availability Setup Guide, which can be found here: <a href="https://download.equitrac.com/271828/E05.7/Docs/Print\_Release\_HA.pdf">https://download.equitrac.com/271828/E05.7/Docs/Print\_Release\_HA.pdf</a>

## Overview of steps required

Setting up a load balanced Nuance Equitrac environment can be summarised as follows:

- Create a virtual service (VIP) on the load balancer that listens on the required ports
- Associate the print servers to the virtual service, i.e. define them as 'real servers' (RIPs) for the VIP
- Install and configure the Nuance Equitrac DCE Windows print servers
- Configure registry settings on the print servers to enable them to be accessed via a shared name
- Configure name resolution related settings on the print servers
- Point users at the VIP to access the print server and the printer shares

# 7. Loadbalancer.org Appliance - the Basics

## Virtual Appliance Download & Deployment

A fully featured, fully supported 30 day trial is available if you are conducting a PoC (Proof of Concept) deployment. The VA is currently available for VMware, Virtual Box, Hyper-V, KVM and XEN and has been optimized for each Hypervisor. By default, the VA is allocated 1 CPU, 2GB of RAM and has an 8GB virtual disk. The Virtual Appliance can be downloaded here.

Note: The same download is used for the licensed product, the only difference is that a license key file (supplied by our sales team when the product is purchased) must be applied using the appliance's WebUI.

Note: Please refer to the Administration Manual and the ReadMe.txt text file included in the VA download for more detailed information on deploying the VA using various Hypervisors.

#### Initial Network Configuration

The IP address, subnet mask, default gateway and DNS settings can be configured in several ways as detailed below:

#### Method 1 - Using the Network Setup Wizard at the console

After boot up, follow the instructions on the console to configure the IP address, subnet mask, default gateway and DNS settings.

#### Method 2 - Using the WebUI

Using a browser, connect to the WebUI on the default IP address/port: https://192.168.2.21:9443

To set the IP address & subnet mask, use: Local Configuration > Network Interface Configuration

To set the default gateway, use: Local Configuration > Routing

To configure DNS settings, use: Local Configuration > Hostname & DNS

## Accessing the Web User Interface (WebUI)

The WebUI can be accessed via HTTPS at the following URL: https://192.168.2.21:9443/lbadmin

\* Note the port number  $\rightarrow 9443$ 

(replace 192.168.2.21 with the IP address of your load balancer if it's been changed from the default)

Login using the following credentials:

Username: loadbalancer Password: loadbalancer

Note: To change the password , use the WebUI menu option: Maintenance > Passwords.

Once logged in, the WebUI will be displayed as shown on the following page:

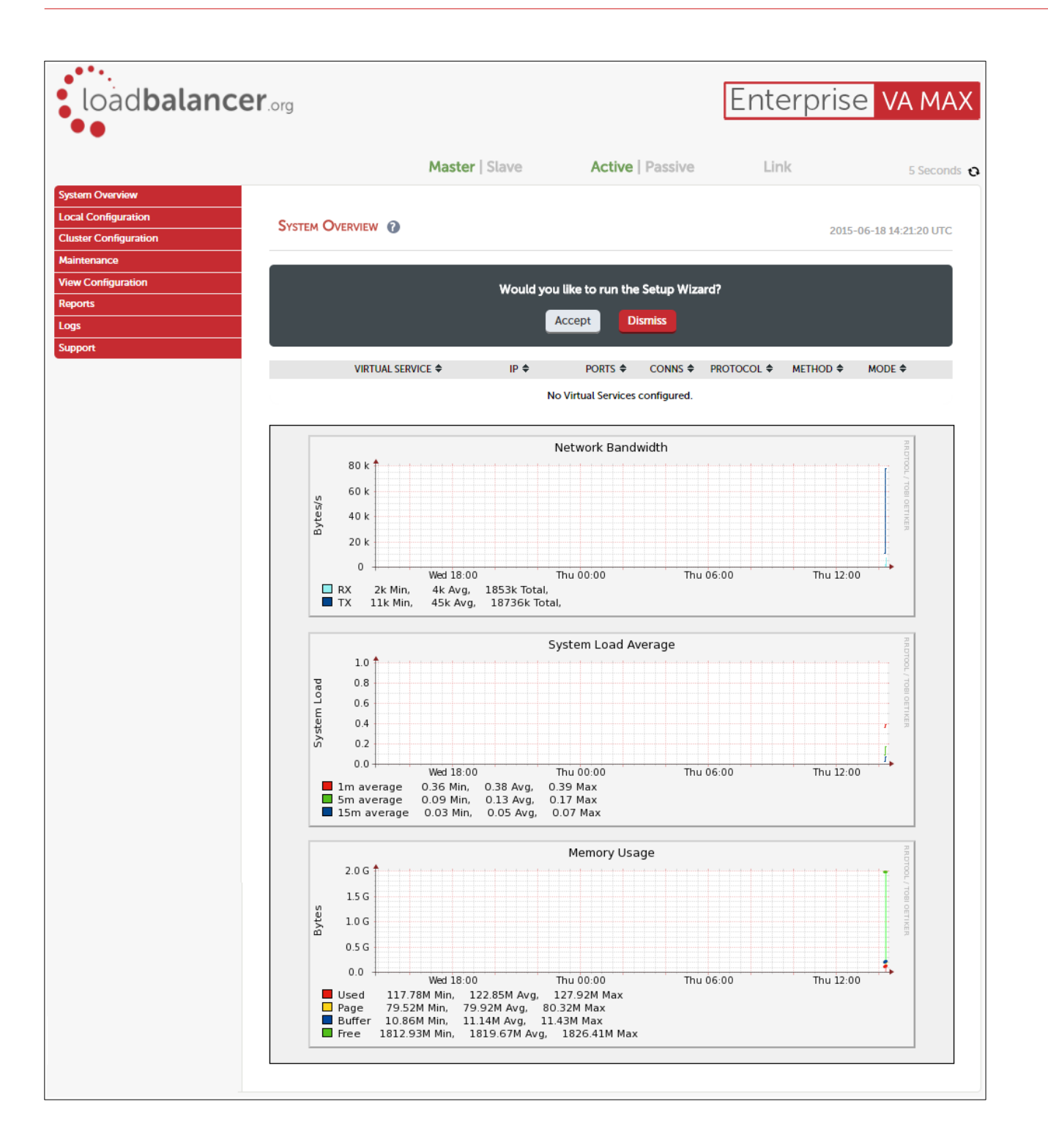

(shows v8.2.x)

## HA Clustered Pair Configuration

Loadbalancer.org recommend that load balancer appliances are deployed in pairs for high availability. In this guide a single unit is deployed first, adding a secondary slave unit is covered in section 2 of the appendix on page  $\frac{21}{2}$ .

# 8. Appliance Configuration for Nuance Equitrac – Using DR Mode

Note: The steps listed here are for a version 8.x Loadbalancer.org appliance, however the steps are similar for all versions

## Configuring the virtual service (VIP)

- 1. Using the web user interface, navigate to *Cluster Configuration > Layer 4 Virtual Services* and click on Add a new Virtual Service
- 2. Define the Label for the virtual service as required, e.g. EQDCEHA
- 3. Set the Virtual Service IP Address field to the required IP address, e.g. 10.10.10.190
- 4. Set the *Ports* as needed, depending on your MFP vendor:
  - For Lexmark and Ricoh, use port 2939
  - For HP OXPd, use ports 2939 and 7627
- 5. Click **Update** to create the virtual service
- 6. Click Modfiy next to the newly created VIP
- 7. Make sure that the Persistent checkbox is not selected
- 8. Set the Check Port for server/service online to 2939
- 9. Click Update

| LAYER 4 - MODIFY VIRTU | JAL SERVICE |                                |   |
|------------------------|-------------|--------------------------------|---|
| Label                  |             | EQDCEHA                        | 0 |
| Virtual Service        | IP Address  | 10.10.190                      | 0 |
|                        | Ports       | 2939                           | 0 |
| Protocol               |             | TCP •                          | 0 |
| Forwarding Method      |             | Direct Routing </td <td>0</td> | 0 |
| Balance Mode           |             | Weighted Least Connection ▼    | 0 |
| Persistent             |             |                                | 0 |
| Health Checks          | Check Type  | Connect to port                | 0 |
|                        | Check Port  | 2939                           | 0 |
| Feedback Method        |             | None •                         | 0 |

## Defining the Real Servers (RIPs)

- 1. Using the web user interface, navigate to *Cluster Configuration > Layer 4 Real Servers* and click on Add a new Real Server next to the newly created VIP
- 2. Define the Label for the real server as required, e.g. DCE1
- 3. Set the Real Server IP Address field to the required IP address, e.g. 192.168.100.20
- 4. Click Update
- 5. Repeat these steps to add additional print servers as required

| LAYER 4 ADD A NEW REAL SERVER - VIP_NA | ME             |               |
|----------------------------------------|----------------|---------------|
| Label                                  | DCE1           | 0             |
| Real Server IP Address                 | 192.168.100.20 | 0             |
| Weight                                 | 100            | 0             |
| Minimum Connections                    | 0              | 0             |
| Maximum Connections                    | 0              | 0             |
|                                        |                | Cancel Update |

# 9. Appliance Configuration for Nuance Equitrac – Using SNAT Mode

Note: The steps listed here are for a version 8.x Loadbalancer.org appliance, however the steps are similar for all versions

## Configuring the virtual service (VIP)

- Using the web user interface, navigate to Cluster Configuration > Layer 7 Virtual Services and click on Add a new Virtual Service
- 2. Define the Label for the virtual service as required, e.g. PrintService
- 3. Set the Virtual Service IP Address field to the required IP address, e.g. 192.168.10.10
- 4. Set the *Ports* to **445**
- 5. Set the Layer 7 Protocol to TCP Mode
- 6. Click Update

| Layer 7 - Add a      | NEW VIRTUAL SE | RVICE         |   |
|----------------------|----------------|---------------|---|
| Label                |                | PrintService  | 0 |
| Virtual Service      | IP Address     | 192.168.10.10 | 0 |
|                      | Ports          | 445           | 0 |
| Layer 7 Protocol     |                | TCP Mode      | 0 |
| Manual Configuration |                |               | 0 |

#### Defining the Real Servers (RIPs)

- 1. Using the web user interface, navigate to *Cluster Configuration > Layer 7 Real Servers* and click on Add a new Real Server next to the newly created VIP
- 2. Define the Label for the real server as required, e.g. DCE1
- 3. Set the Real Server IP Address field to the required IP address, e.g. 192.168.10.20
- 4. Leave the Real Server Port field blank
- 5. Click Update
- 6. Repeat these steps to add additional print servers as required

| LAYER 7 ADD A NEW REAL | Server - PrintService |   |
|------------------------|-----------------------|---|
| Label                  | DCE1                  | 0 |
| Real Server IP Address | 192.168.10.20         | 0 |
| Real Server Port       |                       | 0 |
| Re-Encrypt to Backend  |                       | 0 |
| Weight                 | 100                   | 0 |

7. Click on **Reload HAProxy** when prompted to do so in the blue box that appears. This will apply the new changes and put the new virtual service and its associated virtual servers into use

# 10. Configuring Print Servers for Load Balancing

The following steps should be carried out on each print server defined in the virtual service:

- 1. Join the server to the same domain as the client PCs
- 2. Install the Print and Document Service role / Print Server service
- 3. Install and share the printers (use exactly the same share names and permissions across all servers)
- 4. If DR mode is used, solve the "ARP problem" on each print server, to that DR mode will work. For detailed steps on solving the ARP problem for the various versions of Windows, please refer to Appendix 1 on page <u>16</u> for more information.

Note: Important: When configuring the Loopback Adapter to solve the ARP Problem, the following options must also be checked (ticked): Client for Microsoft Networks and File & Printer Sharing for Microsoft Networks

## **Registry Modifications**

To enable the print servers to be accessed via a shared name (EQDCEHA in the example virtual service in this guide), add the following registry entries to each print server:

Key: HKEY\_LOCAL\_MACHINE\SYSTEM\CurrentControlSet\Control\Lsa

Value: DisableLoopbackCheck

Type: REG\_DWORD

Data: 1

Key: HKEY\_LOCAL\_MACHINE\SYSTEM\CurrentControlSet\Services\lanmanserver\parameters

Value: DisableStrictNameChecking

Type: REG\_DWORD

Data: 1

Key: HKEY\_LOCAL\_MACHINE\SYSTEM\CurrentControlSet\Services\lanmanserver\parameters

Value: OptionalNames Type: REG\_MULTI\_SZ Data: EQDCEHA

Note: In the example presented here, EQDCEHA is the name that will be used to access the load balanced print servers via the virtual service (VIP) created on the load balancer. This can be set to any

appropriate name. Whatever name is used, it must resolve to the IP address of the VIP as explained in the section below.

#### Microsoft Windows Server 2008 Specific Registry Change

If Microsoft Windows Server 2008 is used as the operating system for the printer servers, an additional registry entry change is required. The following registry entry should be changed from a DWORD to a QWORD:

Key: HKLM\SYSTEM\CurrentControlSet\Control\Print\DNSOneWire

Value: DnsOnWire Type: REG\_QWORD Data: 1

## Configuring Name Resolution

For printer load balancing to work, either DNS or NetBIOS name resolution should be configured as detailed below.

#### DNS Name Resolution (Windows 2000 & Later)

To configure DNS name resolution, the following steps should be completed:

1. NetBIOS over TCP/IP should be disabled on all interfaces of each print server, like shown

| Advanced TCP/IP Se                                                                                                    | ettings ×                                             |
|----------------------------------------------------------------------------------------------------|-------------------------------------------------------|
| IP Settings DNS WINS                                                                                                    |                                                       |
| WINS addresses, in order of use:                                                                                                    |                                                       |
|                                                                                                    | t<br>l                                                |
| Add Edit                                                                                                    | Remove                                                |
| If LMHOSTS lookup is enabled, it applies to all TCP/IP is enabled.                                                                                | connections for which                                 |
| Enable LMHOSTS lookup                                                                                                    | Import LMHOSTS                                        |
| NetBIOS setting                                                                                                    |                                                       |
| <ul> <li>Default:<br/>Use NetBIOS setting from the DHCP set<br/>is used or the DHCP server does not pr<br/>enable NetBIOS over TCP/IP.</li> </ul> | rver. If static IP address<br>rovide NetBIOS setting, |
| ○ Enable NetBIOS over TCP/IP                                                                                                    |                                                       |
| Disable NetBIOS over TCP/IP                                                                                                    |                                                       |
|                                                                                                    |                                                       |
|                                                                                                    |                                                       |
| [                                                                                                    | OK Cancel                                             |

2. A host name and corresponding "Host (A)" record for the virtual DCE that matches the virtual IP (VIP) address for the load balancer should be created

When configuring printers to connect back to the highly available DCE, the DCE hostname / IP address should be the VIP address and not the individual DCE host name or IP address.

#### NetBIOS Name Resolution (legacy Environments)

To configure NetBIOS name resolution, the following steps should be completed:

- 1. NetBIOS over TCP/IP should be **disabled on the main NIC** and **left enabled on the Loopback adapter** on **each** print server
- 2. Either a WINS server should be set up and all clients configured to use this, **or** pre-loaded entries in the LMHosts file of each client should be set up

Note: As shown in the flow chart in <u>this Technet article</u>, for a default H-node client, NetBIOS name resolution occurs in the following order:

- 1. Local NetBIOS cache
- 2. WINS server
- 3. NetBIOS broadcast
- 4. Local LMHosts file

Therefore, to avoid broadcast, LMHost entries must be declared as pre-loaded to ensure they are available in the local NetBIOS cache.

#### Configuring the LMHosts file

This is done by creating an entry like so:

#### EQDCEHA 192.168.100.10 #PRE

Entries with the #PRE directive are loaded into the cache on reboot, or can be forced using the command:

nbtstat -R

The following command can be used to view the cache and verify that the entry has been added:

nbtstat -c

#### Finalising the Server Configuration

To finalise the print server configuration changes, each print server must be rebooted.

## Testing the load balanced print service

The load balanced print service can be tested, either by browsing to the virtual service IP address or the share name. In the example presented in this document, this would be done by going to

### \\10.10.10.190

or

## **\\EQDCEHA**

Any shared printers and shared folders that have been configured on the real print servers should be visible.

## Installing and Configuring Couchbase and Equitrac DCE

The Couchbase and Equitrac DCE software should be set up by following the steps outlined in the document *Nuance Equitrac Office and Express Print Release High Availability Setup Guide*, which can be found here: https://download.equitrac.com/271828/E05.7/Docs/Print\_Release\_HA.pdf

# 11. Technical Support

For more details about configuring the appliance and assistance with designing your deployment please don't hesitate to contact the support team using the following email address: <a href="mailto:support@loadbalancer.org">support@loadbalancer.org</a>

# 12. Further Documentation

The Administration Manual contains much more information about configuring and deploying the appliance. It's available here: <a href="http://pdfs.loadbalancer.org/loadbalancer.org/loadbalancer.

# 13. Conclusion

Loadbalancer.org appliances provide a very cost effective solution for highly available load balanced Nuance Equitrac environments.

# 14. Appendix

## 1 – Solving the ARP Problem

When using Layer 4 DR mode, the ARP problem must be solved. This involves configuring each Real Server to be able to receive traffic destined for the VIP, and ensuring that each Real Server does not respond to ARP requests for the VIP address – only the load balancer should do this.

The steps below are for Windows 2012/2016, for other versions of Windows please refer to chapter 6 in the administration manual.

#### Step 1: Install the Microsoft Loopback Adapter

- 1. Click Start, then run hdwwiz to start the Hardware Installation Wizard
- 2. When the Wizard has started, click Next
- 3. Select Install the hardware that I manually select from a list (Advanced), click Next
- 4. Select Network adapters, click Next
- 5. Select Microsoft & Microsoft KM-Test Loopback Adapter, click Next

| Click the Network Ada          | apter t            | hat matches your hardware, then click OK. If you have an<br>ure, click Have Disk. |   |
|--------------------------------|--------------------|-----------------------------------------------------------------------------------|---|
|                                |                    |                                                                                   |   |
| Manufacturer                   | ^                  | Network Adapter:                                                                  |   |
| Mellanox Technologies Ltd.     |                    | Microsoft ISATAP Adapter                                                          |   |
| Microsoft                      |                    | Microsoft Kernel Debug Network Adapter                                            |   |
| NetEffect                      | =                  | Reference Adapter                                                                 |   |
| QLogic Corp.                   |                    | Wicrosoft Network Adapter Multiplexor Default Miniport                            | F |
|                                |                    | Microsoft Teredo Tunnelina Adapter                                                | 1 |
| This driver is digitally signe | e <mark>d</mark> . | <u>H</u> ave Disk                                                                 |   |
|                                |                    |                                                                                   |   |

6. Click Next to start the installation, when complete click Finish

#### Step 2: Configure the Loopback Adapter

1. Open Control Panel and click Network and Sharing Center

- 2. Click Change adapter settings
- 3. Right-click the new Loopback Adapter and select Properties
- 4. Un-check all items except Internet Protocol Version 4 (TCP/IPv4) and Internet Protocol Version 6 (TCP/IPv6) as shown below:

|                          |                                                                                               | loopback P                                                                                                    | roperties                                                                                           |                                          |
|--------------------------|-----------------------------------------------------------------------------------------------|----------------------------------------------------------------------------------------------------|----------------------------------------------------------------------------------------------------|------------------------------------------|
| Network                  | king Shari                                                                                    | ing                                                                                                    |                                                                                                    |                                          |
| Conne                    | ect using:                                                                                    |                                                                                                    |                                                                                                    |                                          |
| 2                        | Microsoft K                                                                                   | (M-TEST Loopbac                                                                                                    | k Adapter                                                                                           |                                          |
| This c                   | onnection u                                                                                   | uses the following i                                                                                                    | items:                                                                                              | Configure                                |
|                          | ■ File and<br>■ QoS Pac<br>▲ Microsof<br>▲ Link-Lay<br>▲ Link-Lay<br>▲ Internet<br>▲ Internet | Printer Sharing for<br>oket Scheduler<br>it Network Adapter<br>rer Topology Disco<br>Protocol Version 6<br>Protocol Version 4 | Microsoft Net<br>r Multiplexor Pr<br>overy Mapper I.<br>overy Respond<br>6 (TCP/IPv6)<br>(TCP/IPv4) | works<br>otocol<br>/O Driver<br>er       |
| 5.52                     |                                                                                               |                                                                                                    |                                                                                                    |                                          |
|                          | Install                                                                                       | Unins                                                                                                    | tall                                                                                                | Properties                               |
| Des<br>Tra<br>wid<br>acr | Install<br>cription<br>nsmission C<br>e area netw<br>oss diverse                              | Control Protocol/Int<br>vork protocol that p<br>interconnected ne                                                             | ternet Protocol<br>provides comm<br>etworks.                                                        | Properties<br>. The default<br>unication |

Note: Leaving both checked ensures that both IPv4 and IPv6 are supported. Select one If preferred. **Important**: When configuring the Loopback Adapter to solve the ARP Problem, the following options **must** also be checked (ticked):

Client for Microsoft Networks and File & Printer Sharing for Microsoft Networks

If configuring IPv4 addresses select Internet Protocol Version (TCP/IPv4), click Properties and configure the IP address to be the same as the Virtual Service (VIP) with a subnet mask of 255.255.255.255.255, e.g. 192.168.2.20/255.255.255.255 as shown below:

| nternet Protocol Version 4                                                                                   | (TCP/IPv4) Properties ?                                                        |
|----------------------------------------------------------------------------------------------------|--------------------------------------------------------------------------------|
| General                                                                                                    |                                                                                |
| You can get IP settings assigned a<br>this capability. Otherwise, you ne<br>for the appropriate IP settings. | automatically if your network supports<br>ed to ask your network administrator |
| 🔿 Obtain an IP address autom                                                                                 | atically                                                                       |
| • Use the following IP address                                                                               | 8 <del></del>                                                                  |
| IP address:                                                                                                  | 192 . 168 . 2 . 20                                                             |
| Subnet mask:                                                                                                 | 255 . 255 . 255 . 255                                                          |
| Default gateway:                                                                                             |                                                                                |
| O Obtain DNS server address a                                                                                | automatically                                                                  |
| O     Use the following DNS server                                                                           | r addresses:                                                                   |
| Preferred DNS server:                                                                                        |                                                                                |
| Alternate DNS server:                                                                                        | · · ·                                                                          |
| Validate settings upon exit                                                                                  | Advanced                                                                       |
|                                                                                                    | OK Cancel                                                                      |

6. If configuring IPv6 addresses select Internet Protocol Version (TCP/IPv6), click Properties and configure the IP address to be the same as the Virtual Service (VIP) and set the *Subnet Prefix Length* to be the same as your network setting , e.g. 2001:470:1f09:e72::15/64 as shown below:

| Ir                                          | ternet Protoc                           | col Version 6 (TCP/IPv6) Properties                                                                           |
|---------------------------------------------|-----------------------------------------|----------------------------------------------------------------------------------------------------|
| General                                     |                                         |                                                                                                    |
| You can get IPv6 set<br>Otherwise, you need | tings assigned au<br>I to ask your netw | tomatically if your network supports this capability.<br>ork administrator for the appropriate IPv6 settings. |
| O Obtain an IPv6                            | address automati                        | cally                                                                                                    |
| ○ Use the following                         | ig IPv6 address:                        |                                                                                                    |
| IPv6 address:                               |                                         | 2001:470:1f09:e72::15                                                                                         |
| Subnet prefix leng                          | ith:                                    | 64                                                                                                    |
| <u>D</u> efault gateway:                    |                                         |                                                                                                    |
| ○ O <u>b</u> tain DNS ser                   | ver address auton                       | natically                                                                                                    |
| • Us <u>e</u> the following                 | ig DNS server add                       | Iresses:                                                                                                    |
| Preferred DNS ser                           | ver:                                    |                                                                                                    |
| Alternate DNS ser                           | ver:                                    |                                                                                                    |
| Validate settin                             | js upon exit                            | Ad <u>v</u> anced                                                                                             |
|                                             |                                         | OK Cancel                                                                                                    |

- 7. Click OK on TCP/IP Properties, then click Close on Ethernet Properties to save and apply the new settings
- 8. Now repeat the above process on the other Windows 2012/2016 Real Servers

#### Step 3: Configure the strong/weak host behavior

Windows Server 2000 and Windows Server 2003 use the weak host model for sending and receiving for all IPv4 interfaces and the strong host model for sending and receiving for all IPv6 interfaces. You cannot configure this behavior. The Next Generation TCP/IP stack in Windows 2008 and later supports strong host sends and receives for both IPv4 and IPv6 by default. To ensure that Windows 2012/2016 is running in the correct mode to be able to respond to the VIP, the following commands must be run on each Real Server:

For IPv4 addresses:

netsh interface ipv4 set interface "net" weakhostreceive=enabled netsh interface ipv4 set interface "loopback" weakhostreceive=enabled netsh interface ipv4 set interface "loopback" weakhostsend=enabled

For these commands to work, the LAN connection NIC must be named "net" and the loopback NIC must be named "loopback" as shown below. If you prefer to leave your current NIC names, then the commands above must be modified accordingly. For example, if your network adapters are named "LAN" and "LOOPBACK", the commands required would be:

netsh interface ipv4 set interface "LAN" weakhostreceive=enabled netsh interface ipv4 set interface "LOOPBACK" weakhostreceive=enabled netsh interface ipv4 set interface "LOOPBACK" weakhostsend=enabled

For IPv6 addresses:

netsh interface ipv6 set interface "net" weakhostreceive=enabled netsh interface ipv6 set interface "loopback" weakhostreceive=enabled netsh interface ipv6 set interface "loopback" weakhostsend=enabled netsh interface ipv6 set interface "loopback" dadtransmits=0

For these commands to work, the LAN connection NIC must be named "net" and the loopback NIC must be named "loopback" as shown below. If you prefer to leave your current NIC names, then the commands above must be modified accordingly. For example, if your network adapters are named "LAN" and "LOOPBACK", the commands required would be:

netsh interface ipv6 set interface "LAN" weakhostreceive=enabled netsh interface ipv6 set interface "LOOPBACK" weakhostreceive=enabled netsh interface ipv6 set interface "LOOPBACK" weakhostsend=enabled netsh interface ipv6 set interface "LOOPBACK" dadtransmits=0

| 2        | Network Connections                                                                                            | X |
|----------|----------------------------------------------------------------------------------------------------|---|
|          | 🕆 🕎 « Network and Internet 🔸 Network Connections 🛛 🗸 🖒 Search Network Connections                              | Q |
| Organize | ▼ Disable this network device Diagnose this connection Rename this connection » 📓 🖛 🛄                          | 0 |
|          | loopback<br>Unidentified network<br>Microsoft KM-TEST Loopback Ad Metwork<br>Intel(R) 82574L Gigabit Network C |   |
| 2 items  | 1 item celected                                                                                                | - |

Note: The names for the NICs are case sensitive, so make sure that the name used for the interface and the name used in the commands match exactly.

1. Start Powershell or use a command window to run the appropriate netsh commands as shown in the example below:

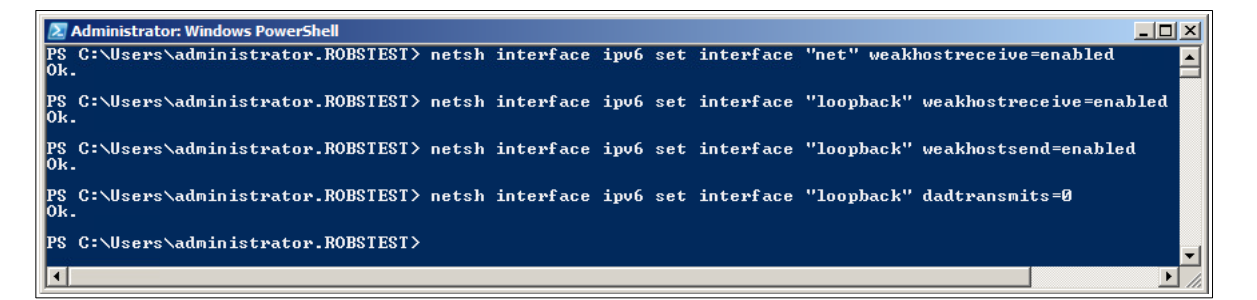

Note: This shows an IPv6 example, use the IPv4 commands if you're using IPv4 addresses.

2. Now repeat these 4 commands on the other Windows 2012/2016 Real Servers

Note: Solving the ARP problem for other version of Windows is similar. For full details, please refer to the <u>administration manual</u>.

## 2 - Clustered Pair Configuration - Adding a Slave Unit

If you initially configured just the master unit and now need to add a slave - our recommended procedure, please refer to the relevant section below for more details:

Note: A number of settings are not replicated as part of the master/slave pairing process and therefore must be manually configured on the slave appliance. These are listed below:

- Hostname & DNS settings
- Network settings including IP addresses, bonding configuration and VLANs
- Routing configuration including default gateways and static routes
- Date & time settings
- Physical Advanced Configuration settings including Internet Proxy IP address & port, Firewall table size, SMTP relay and Syslog server
- SNMP settings
- Graphing settings
- Firewall Script & Firewall Lockdown Script settings
- Software updates

#### Version 7:

Please refer to Chapter 8 – Appliance Clustering for HA in the v7 Administration Manual.

#### Version 8:

To add a slave node – i.e. create a highly available clustered pair:

- Deploy a second appliance that will be the slave and configure initial network settings
- Using the WebUI, navigate to: Cluster Configuration > High-Availability Configuration

| CREATE A CLUSTERED PAIR |                           |                                                                                                    |
|-------------------------|---------------------------|----------------------------------------------------------------------------------------------------|
|                         | load <b>balancer</b> .org | Local IP address          192.168.1.20         IP address of new peer         192.168.1.21         Password for <i>loadbalancer</i> user on peer |
|                         |                           | Add new node                                                                                                    |

- Specify the IP address and the *loadbalancer* users password (the default is 'loadbalancer') for the slave (peer) appliance as shown above
- Click Add new node
- The pairing process now commences as shown below:

| CREATE A CLUSTERED PAIR     |                          |                           |                                        |  |  |  |
|-----------------------------|--------------------------|---------------------------|----------------------------------------|--|--|--|
| M                           | ••••<br>• M 192 168 1 20 | load <b>balancer</b> .org | Local IP address                       |  |  |  |
| •••                         | 152.100.1.20             |                           | 192.168.1.20 🔻                         |  |  |  |
| ्र्रे<br>Attempting to pair |                          | pair                      | IP address of new peer                 |  |  |  |
| S S                         | 192.168.1.21             | loadbalancer.org          | 192.168.1.21                           |  |  |  |
|                             |                          |                           | Password for loadbalancer user on peer |  |  |  |
|                             |                          |                           |                                        |  |  |  |
|                             |                          |                           | configuring                            |  |  |  |

• Once complete, the following will be displayed:

| HIGH AVAILABILITY CONFIGURATION - MASTER |              |                           |                      |  |
|------------------------------------------|--------------|---------------------------|----------------------|--|
| M                                        | 192.168.1.20 | load <b>balancer</b> .org | Break Clustered Pair |  |
| S -                                      | 192.168.1.21 | load <b>balancer</b> .org |                      |  |

• To finalize the configuration, restart heartbeat and any other services as prompted in the blue message box at the top of the screen

Note: Clicking the Restart Heartbeat button on the master appliance will also automatically restart heartbeat on the slave appliance.

Note: Please refer to chapter 9 – Appliance Clustering for HA in the <u>Administration Manual</u> for more detailed information on configuring HA with 2 appliances.

# 15. Document Revision History

| Version | Date            | Change                                                                                        | Reason for Change                                        | Changed By |
|---------|-----------------|-----------------------------------------------------------------------------------------------|----------------------------------------------------------|------------|
| 1.0.0   | 8 March 2018    | Initial version                                                                               |                                                          | АН         |
| 1.0.1   | 6 December 2018 | Added the new "Company<br>Contact Information" page                                           | Required updates                                         | АН         |
| 1.1.0   | 9 December 2019 | Styling and layout                                                                            | General styling updates                                  | АН         |
| 1.1.1   | 8 June 2020     | New title page<br>Updated Canadian contact<br>details                                         | Branding update<br>Change to Canadian contact<br>details | АН         |
|         |                 | Added standard section<br>'Loadbalancer.org Appliance –<br>the Basics'                        | Consistency with other deployment guides                 |            |
|         |                 | Added standard appendix<br>section 'Clustered Pair<br>Configuration – Adding a Slave<br>Unit' |                                                          |            |

# About Loadbalancer.org

Loadbalancer.org's mission is to ensure that its clients' businesses are never interrupted. The load balancer experts ask the right questions to get to the heart of what matters, bringing a depth of understanding to each deployment. Experience enables Loadbalancer.org engineers to design less complex, unbreakable solutions - and to provide exceptional personalized support.

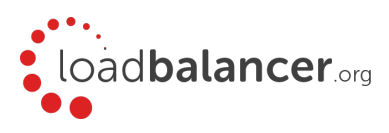

#### United Kingdom

Loadbalancer.org Ltd. Compass House, North Harbour Business Park, Portsmouth, PO6 4PS UK:+44 (0) 330 380 1064 sales@loadbalancer.org support@loadbalancer.org

#### **United States**

Loadbalancer.org, Inc. 4550 Linden Hill Road, Suite 201 Wilmington, DE 19808, USA TEL: +1 833.274.2566 sales@loadbalancer.org support@loadbalancer.org

#### Canada

Loadbalancer.org Appliances Ltd. 300-422 Richards Street, Vancouver, BC, V6B 2Z4, Canada TEL:+1 866 998 0508 sales@loadbalancer.org support@loadbalancer.org

#### Germany

Loadbalancer.org GmbH Tengstraße 2780798, München, Germany TEL: +49 (0)89 2000 2179 sales@loadbalancer.org support@loadbalancer.org